## **IQ WIFI 6 QUICK GUIDE**

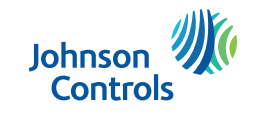

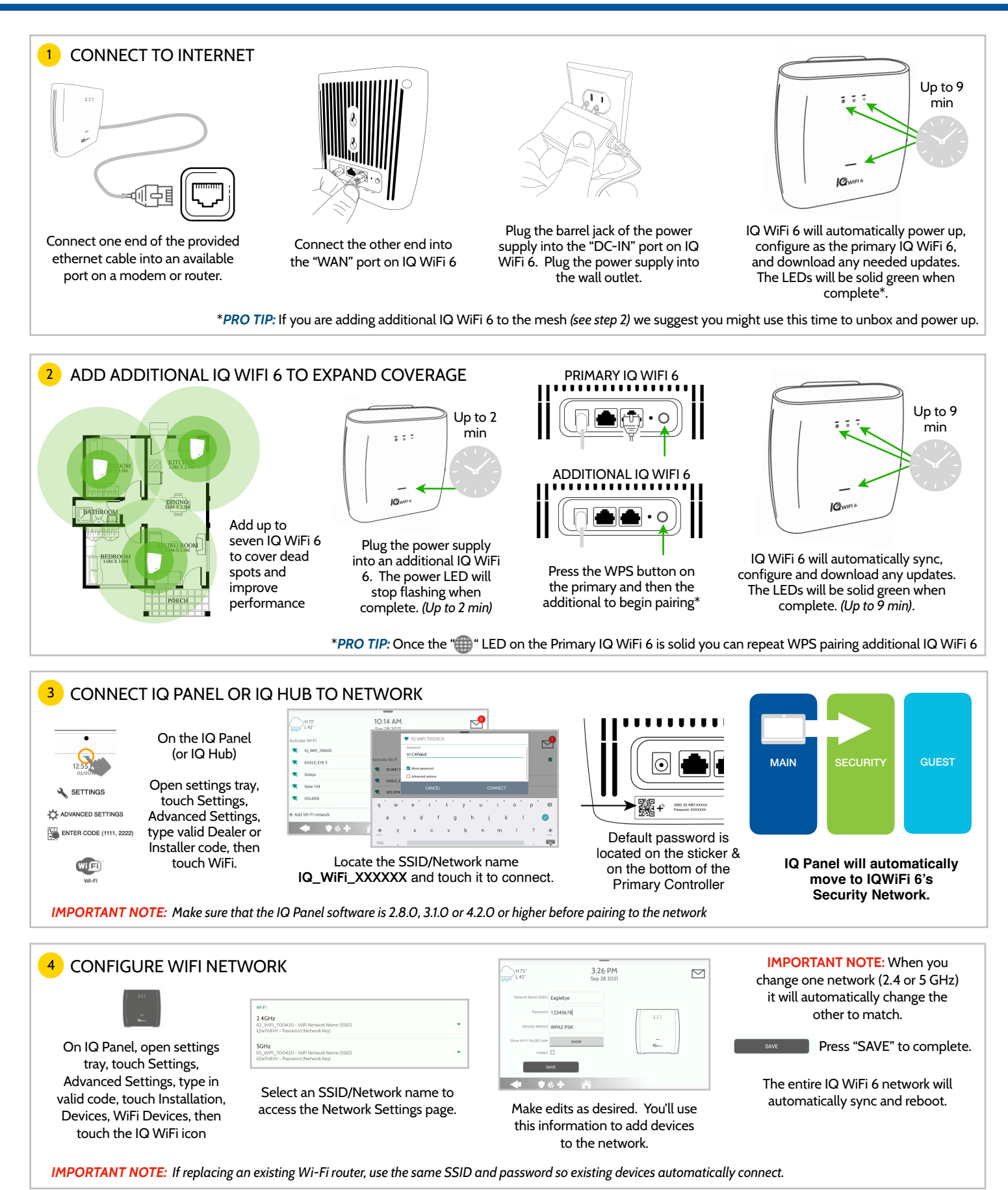

## **IQ WIFI 6 QUICK GUIDE**

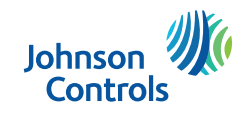

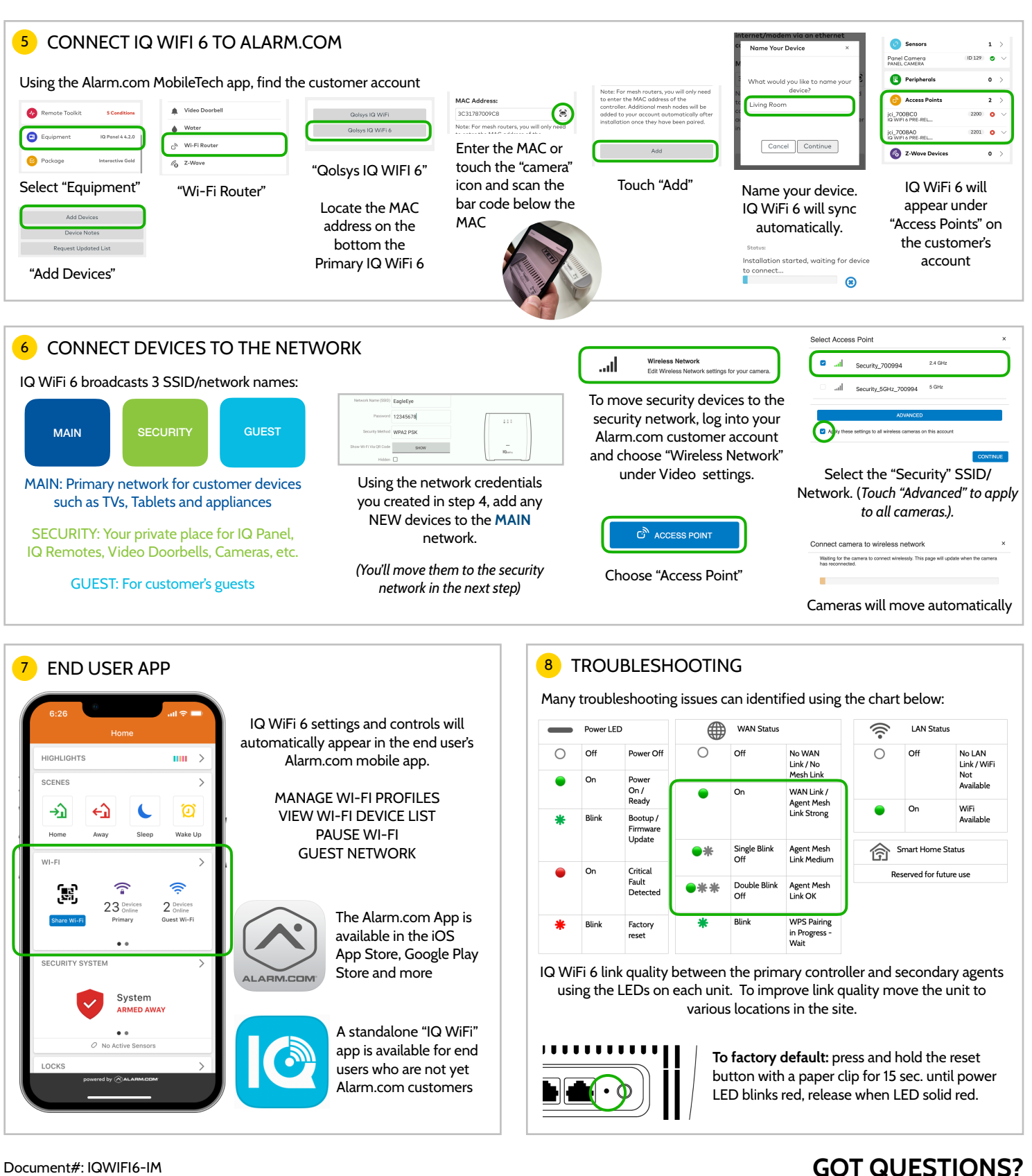

Document#: IQWIFI6-IM Revision Date: 2022-11

> Johnson Controls proprietary. Reproduction without permission is not permitted.

## GOT QUESTIONS? CONTACT TECH SUPPORT techsupport@qolsys.com

This device complies with Industry Canada license-exempt RSS standard(s). Operation is subject to the following two conditions: (1) this device may not cause interference, and (2) this device must accept any interference, including interference that may cause undesired operation of the device.

Cet appareil est conforme avec Industrie Canada exempts de licence standard RSS (s). Son fonctionnement est soumis aux deux conditions suivantes: (l) cet appareil ne doit pas provoquer d'interférences et (2) cet appareil doit accepter toute interférence, y compris celles pouvant causer un mauvais fonctionnement de l'appareil.